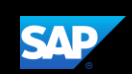

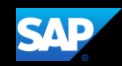

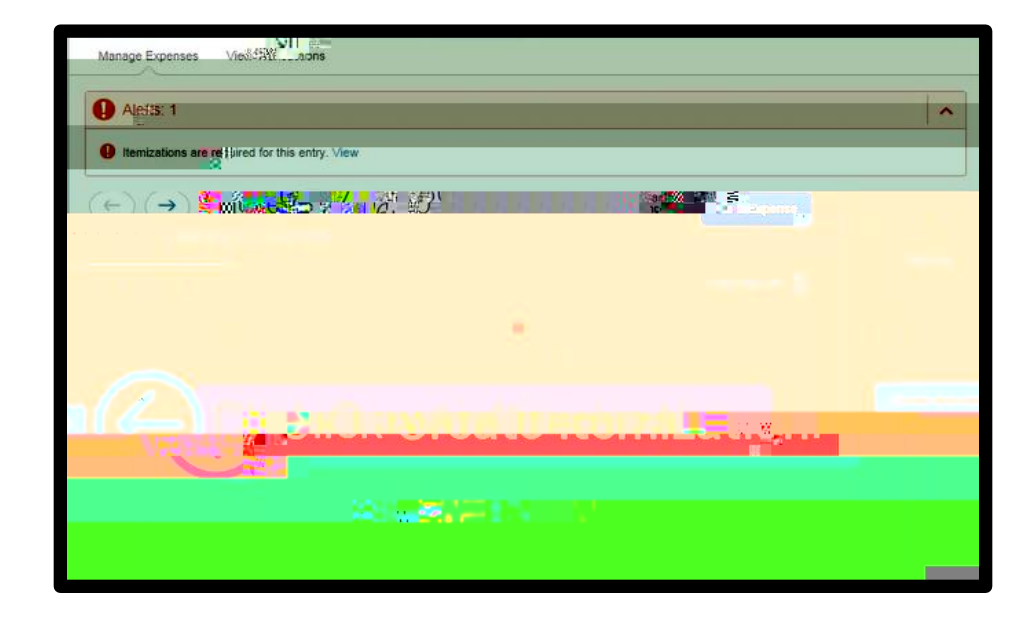

| Themization    |
|----------------|
| Itemization    |
| llemination.   |
|                |
|                |
|                |
| licates requin |
|                |
|                |
|                |
|                |

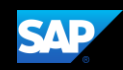

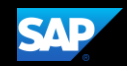

| The second second second second second second second second second second second second second second second se |  | Help - |
|----------------------------------------------------------------------------------------------------|--|--------|
|                                                                                                    |  |        |
|                                                                                                    |  |        |
|                                                                                                    |  |        |
|                                                                                                    |  |        |
|                                                                                                    |  |        |
|                                                                                                    |  |        |
|                                                                                                    |  |        |
|                                                                                                    |  |        |
|                                                                                                    |  |        |
|                                                                                                    |  |        |
|                                                                                                    |  |        |

| ş           | SAP Concur C                   | Requests                                                 | Travel Expense                   | Invoice Approvals                                                                                               | : App Ceptor                | Help +                         |
|-------------|--------------------------------|----------------------------------------------------------|----------------------------------|----------------------------------------------------------------------------------------------------|-----------------------------|--------------------------------|
| Ĥ           | insuillinennen j               | MoMissonesuson<br>VIII VIII VIII VIII VIII VIII VIII VII |                                  |                                                                                                    |                             |                                |
|             |                                | ane, <mark>Sumusõvõuõ</mark> u                           |                                  |                                                                                                    |                             |                                |
| <b>*</b> /" |                                |                                                          |                                  |                                                                                                    |                             |                                |
|             |                                |                                                          |                                  |                                                                                                    |                             | ~                              |
| <b>n</b> r  | alline and                     | 1110 <mark></mark> 12811                                 | u <mark>na uusa ila ma</mark> sa | nünsnanuusnu <sub>sell</sub> Ass H                                                                              | w <mark></mark>             |                                |
|             | an <sup>an</sup> 18 Novellin I | ເສັດແສນັ້ນດອ <mark>ສ</mark>                              | Names                            |                                                                                                    | 800 Martine                 | -ausilin <sup>mi</sup> uunus   |
| "<br>200    |                                | 88800080 <sub>0</sub> /1811                              |                                  | Lingtingto                                                                                                    |                             |                                |
|             |                                |                                                          |                                  |                                                                                                    |                             | anninger <mark>a s</mark> aoan |
|             |                                |                                                          |                                  | in the second second second second second second second second second second second second second second second | u <mark>nununun</mark> un s |                                |
|             | *                              |                                                          |                                  |                                                                                                    |                             |                                |